### 회원가입 방법

 홈페이지 상단의 회원가입을 클릭하신 다음 [약관 동의 – 본인 인증 – 개인정보 입력]의 3단계를 거치면 회원가입이 가능합니다. (단, 사업주 위탁 훈련은 회원가입을 따로 진행하지 않습니다.)

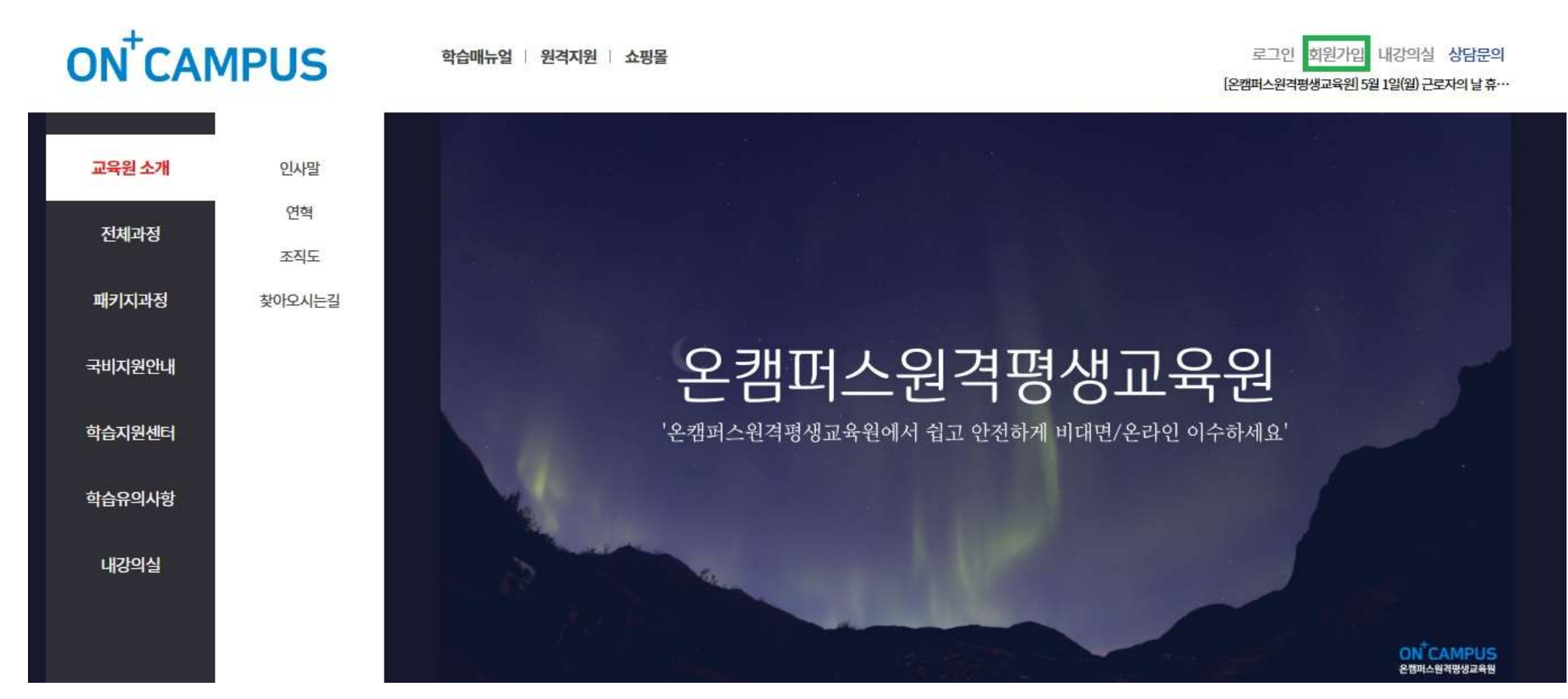

### 로그인 방법

### 홈페이지 상단의 로그인을 클릭하시거나 또는 왼쪽에서 내강의실-학습중인 수업을 클릭하면 로그인을 할 수 있는 화면으로 이동합니다.

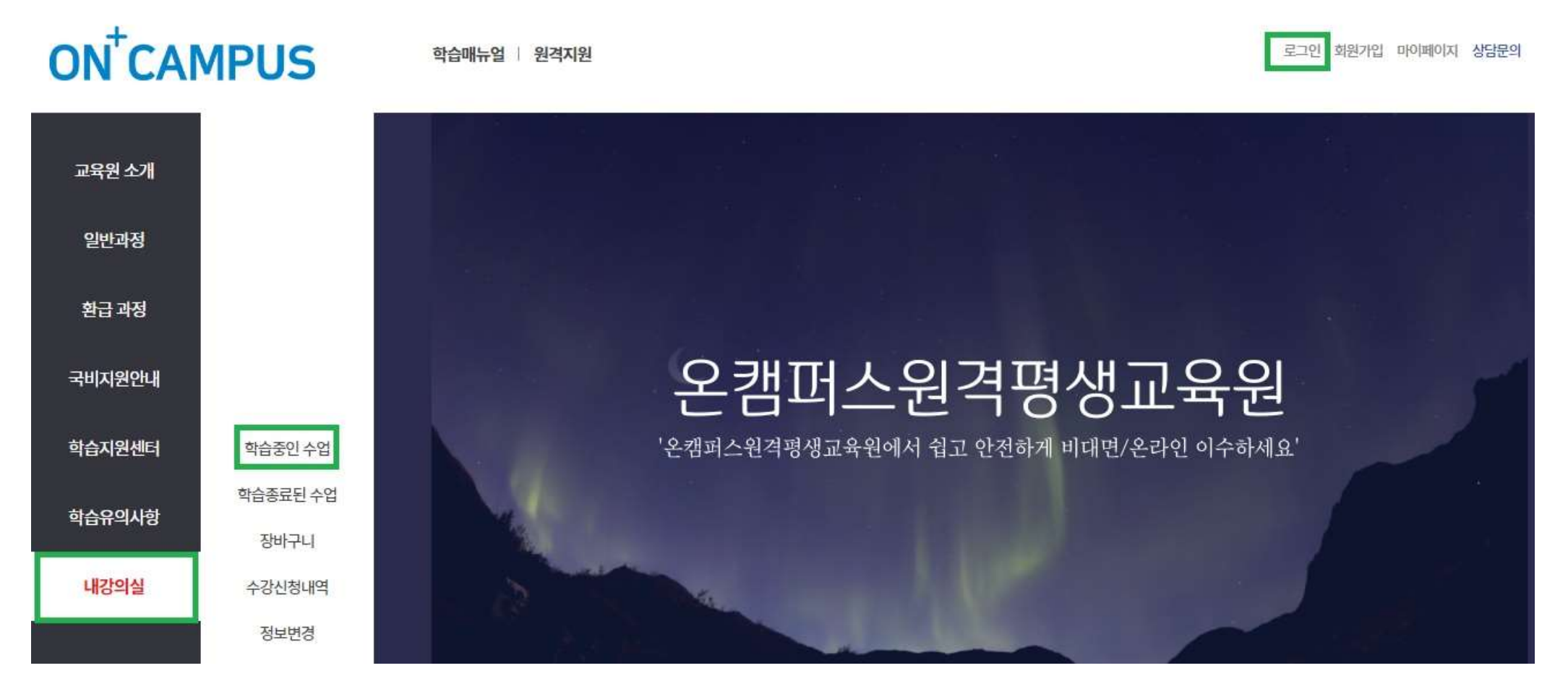

| oncampus                         |                |
|----------------------------------|----------------|
|                                  | ୕              |
| "일치하는 정보가 없습니다" 라고 경고시 클릭해주세요. 🌮 | 아이디 찾기 비밀번호 찾기 |
| 로그인                              |                |

로그인을 위하여 아래 아이디와 비밀번호를 입력해주세요.

### 회원로그인

3. 학습자의 계정 및 비밀번호는 교육 시작일 전날(또는 당일) 오전 9시쯤 문자로 발송이 됩니다.
 4. 비밀번호를 분실한 경우 비밀번호 찾기 메뉴를 이용하시면 초기화할 수 있습니다.
 5. 비밀번호를 초기화 하신 다음에 신규 비밀번호로 재설정해야 로그인이 가능합니다.
 6. 중복 로그인 또는 다른 브라우저에서 로그인시 경고창이 뜰 수 있으니 참고하여 주세요.

2. 최초 로그인시 개인정보 보호를 위해 컴퓨터 환경에서 비밀번호를 변경해야 접속이 됩니다.

홈페이지 왼쪽에 있는 내 강의실-학습중인 수업을 클릭하시거나,
 홈페이지 오른쪽 상단에 있는 [내강의실]을 클릭하면 학습을 할 수 있는 화면으로 넘어갑니다.

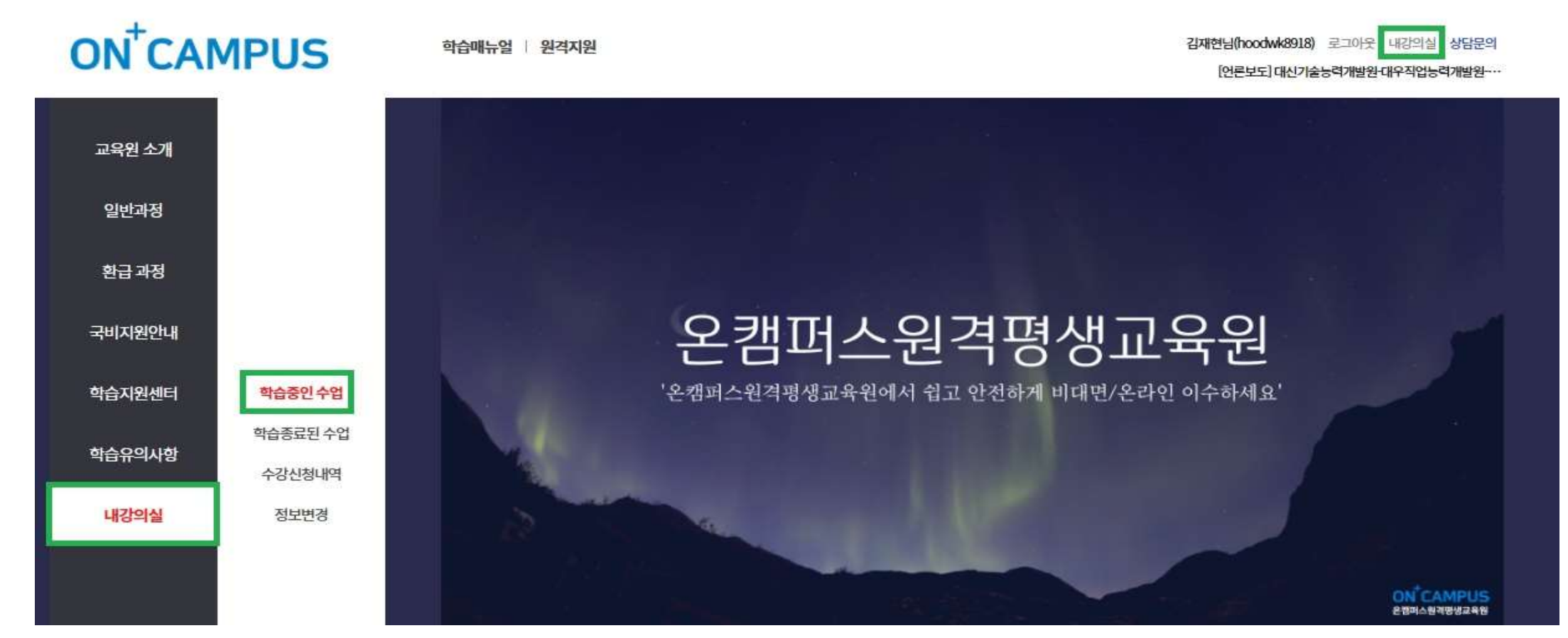

# 내 강의실-학습중인 수업에서 현재 진행중인 교육 과정을 수강할 수 있습니다. 왼쪽에 [학습하기] 버튼을 클릭하면 학습을 할 수 있는 화면으로 넘어갑니다.

|     | ġ    | 학습중인 수업     |                         | ġ                           | 습종료된 수업                 |       | 수강신청 내역 |     |     |       |  |
|-----|------|-------------|-------------------------|-----------------------------|-------------------------|-------|---------|-----|-----|-------|--|
|     |      |             |                         | 전체 🔻                        | 과정명 검색                  | Q     |         |     |     |       |  |
| No. | 학습   | 구분          |                         | 강의명                         | 교육기간                    | 진도율   | 진행단계평가  | 시험  | 과제  | 총점    |  |
| 1   | 학습하기 | 비환급(50% 적용) | [2023년]<br>전사원이 알아야 할 대 | 디지털 <mark>시대의 고객중심경영</mark> | 2023-03-27~2023-04-26   | 0.00% | 미제출     | 미제출 | 미제출 | -/100 |  |
| 2   | 학습하기 | 사업주자원       | [2023년]<br>[원패스] 컴퓨터활용: | 능력 2급 올인원 (필기 + 실기)         | 2023-03-27 ~ 2023-04-26 | 0.00% | 미제출     | 미제출 | 미제출 | -/100 |  |

 3. 직업능력개발훈련은 최초 강의실 접속시 본인인증(MOTP, 휴대폰, 아이폰 중 택 1) 후 수강이 가능합니다. 또한, 과정 참여시 부실훈련 예방을 위해 1차시, 9차시, 17차시 등 매 8차시별로 다시 본인인증을 해야합니다. (단, 비환급 과정은 본인인증을 진행하지 않습니다)

### oncampus.or.kr의 메시지

수업 최초1회는 본인인증을 하셔야 합니다.

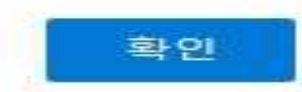

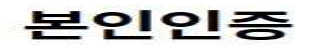

본인인증

수강생들은 최초 수업시 본인인증을 하고 있습니다. 고객님의 개인정보는 본인의 동의 없이 제 3자에게 제공되지 않으며, 개인정보 취급방침에 따라 외부 위협으로 부터 안전하게 보호 되고 있습니다. 고객님께서 입력하신 정보를 안전하고 정확하게 관리하기 위해 최선을 다하겠습니다.

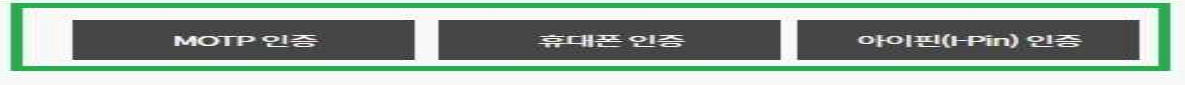

※ 휴대폰 인증 시 본인 명의가 아닌 경우 정상적으로 가입되지 않을 수 있습니다.

### 내 강의실에서 교육기간, 진도율, 진행단계평가, 시험, 과제, 총점 여부 등을 모두 확인할 수 있으며 교육과정 상세보기를 통해서 전체 커리큘럼도 확인할 수 있습니다.

### 내강의실

| 학습중인 수업                                                                                      | 학습종료된 수업                | ÷      | -강신청 내역 |     | 장바구니 |       |  |  |
|----------------------------------------------------------------------------------------------|-------------------------|--------|---------|-----|------|-------|--|--|
| 부정훈련 모니터링중 [58.141.234.44]<br>※ <mark>부정훈련은 02<del>-6956-</del>4130</mark> 또는 1:1문의로 신고 바랍니다 |                         |        |         |     |      |       |  |  |
| 강의명                                                                                          | 교육기간                    | 진도율    | 진행단계평가  | 시험  | 과제   | 총점    |  |  |
| 사업주지원<br>[2023년도 96967]] [원패스] 컴퓨터활용능력 2급<br>올인원 (필기 + 실기)                                   | 2023-03-27 ~ 2023-04-26 | 27.78% | 미제출     | 미제출 | 미제출  | -/100 |  |  |

|       |          |                     | 수료기준                |                     |                  |           |
|-------|----------|---------------------|---------------------|---------------------|------------------|-----------|
| 수강정원  | 총 진도율    | 중간평가                | 최종평가                | 과제                  |                  | []        |
| Coord | 00% 0141 | 0점 아상 / 평가비율 10% 반영 | 0점 이상 / 평가비율 70% 반영 | 0점 아상 / 평가비율 20% 반영 |                  | E         |
| 500%  | 8040015  |                     | 반영된 평가 합산 60점 이상    |                     | <b>교육과정</b> 상세보기 | 설문조사 참여하기 |

### 5. 차시를 확인 후 오른쪽에 [학습하기] 버튼을 클릭하면 학습을 진행할 수 있습니다.

브정흐려 모니터링주 [58 141 234 44]

학습은 최소 50% 이상을 수강하셔야 진도율이 100%로 표기되며, 진도율이 100%가 되었을 경우에만 다음 차시 학습을 수강할 수 있습니다. (진도율이 100% 미만일 경우 다음 차시 수강 불가능)

| ※ 부정훈련은 02-6956-4130 또는 1:1문의로 신고 바랍니다. | 2-6956-4130 또는 1:1문의로 신고 바랍니다.<br>강의명 교육기간 진도율 진행단계평가 시험 과제 총점 |       |        |    |      |       |  |  |  |  |
|-----------------------------------------|----------------------------------------------------------------|-------|--------|----|------|-------|--|--|--|--|
| 강의명                                     | 교육기간                                                           | 진도율   | 진행단계평가 | 시험 | 과제   | 총점    |  |  |  |  |
| 일반과정<br>[년] [손수호 변호사의 사건 속으로] 성희롱 예방 교육 | 0000-00-00 ~ 0000-00-00                                        | 0.00% |        | -  | 0423 | -/100 |  |  |  |  |

| 수강정원 | 총진도율   | 중간평가          | 최종평가                             | 과제                     |  | [] |
|------|--------|---------------|----------------------------------|------------------------|--|----|
| -    |        | 0점이상/평가비율0%반영 | 0점 이상/평가비율 0% 반영                 | 0점 이상 / 평가비율 0% 반영     |  | EC |
| 500명 | 80%012 |               | <b>교육과정</b> 상세보기                 | 설문조사 참여하기              |  |    |
|      |        | ※ 진도이력 마지막    | 진도 페이지 : 1차시 0 페이지 (학습페이지 이동후 10 | 초이상 수강해야 이어보기가 가능합니다.) |  |    |

| 학습은 최소 50% ( | 이상을 수강하셔야 진도율이 100%가 표기 됩니다.(최소시간 미충족시에는                                | <del>-</del> 99%로 표기됩니다.) |      |
|--------------|-------------------------------------------------------------------------|---------------------------|------|
| 1차시          | [손수호 변호사의 사건 속으로] 성희롱 예방 교육<br>교육이수 시간:03-08 09:42~03-08 09:42<br>교육시간: | 0.00%                     | 학습하기 |

6. 강의 화면 우측 상단에서 교육진행시간, 진도율 등을 확인할 수 있습니다.
진도율이 100%가 되기 위해서는 마지막 페이지까지 이동하신 다음에 [학습종료] 버튼을 눌러주셔야 합니다.
또한, 학습 Q&A, 토론, 학습자료, 수업노트를 통해 필요한 학습 지원을 받을 수 있습니다.

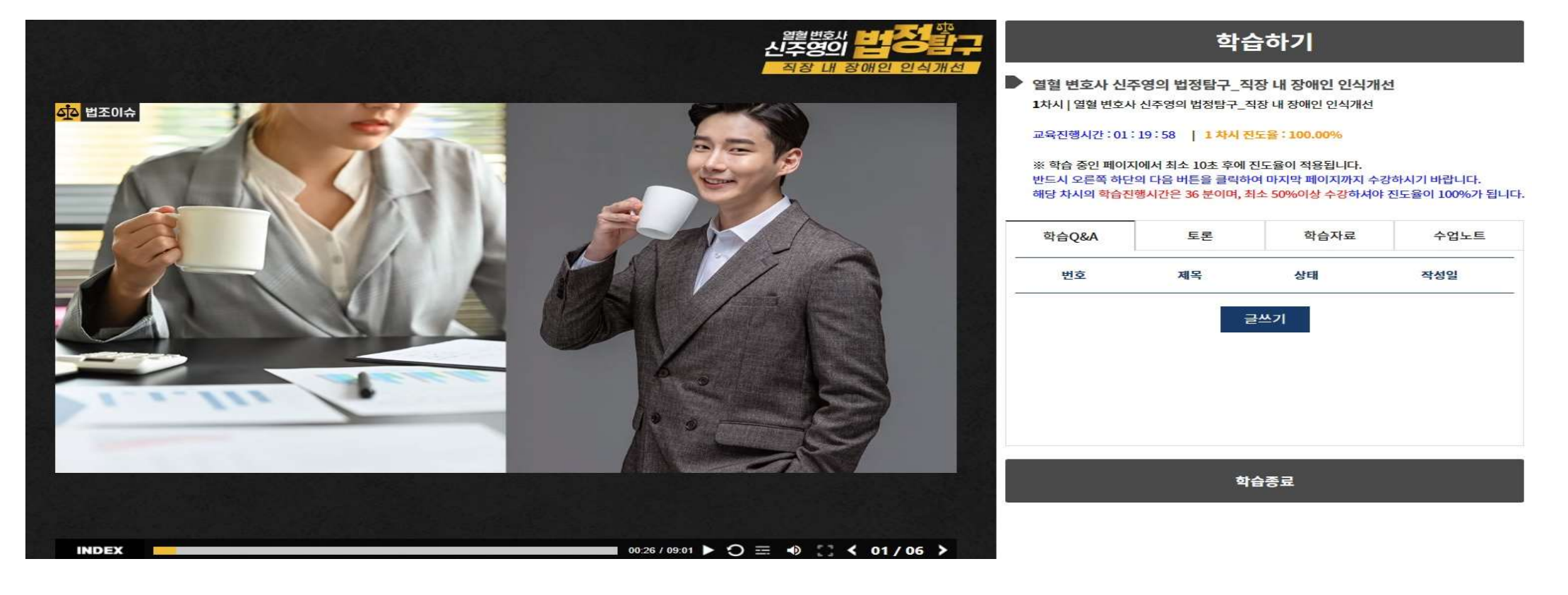

7. 수강을 하던 도중 종료가 될 경우, 이어보기 기능이 있습니다. 단, 강의를 중간에 종료하실 때는 반드시 해당 페이지에서 [학습종료] 버튼을 먼저 눌러주셔야 합니다.

|                                                  |                                                          | 학립                                                                | <b>슬하기</b>                                                     |                               |
|--------------------------------------------------|----------------------------------------------------------|-------------------------------------------------------------------|----------------------------------------------------------------|-------------------------------|
| 컴퓨터활용능력 2급 실기 - 스프레드치트 실무(엑실)                    | [원패스] 컴퓨터<br>30차시   계산작업2                                | 활용능력 2급 올인<br>- 눈리 함수(이론, 실습                                      | 원 (필기 + 실기)<br>1, 실습2)                                         |                               |
| 원패스<br>원패스                                       | 교육진행시간 : 00 :<br>※ 학습 중인 페이지<br>반드시 오른쪽 하단<br>해당 차시의 학습진 | 00 : 21   30 차시<br>에서 최소 10초 후에<br>리 다음 버튼을 클릭하<br>행시간은 22 분이며, 최 | 전도물 : 50.00%<br>진도율이 적용됩니다.<br>여 마지막 페이지까지 수<br>하소 50%이상 수강하셔이 | 3하시기 바랍니다.<br>진도율이 100%가 됩니다. |
|                                                  | 학습Q&A                                                    | 토론                                                                | 학습자료                                                           | 수업노트                          |
| 이전 수강하신 페이지로 이동하시겠습니까?                           | 번호                                                       | 제목                                                                | 상태                                                             | 작성일                           |
| 실기 이어보기 처음부터 보기                                  |                                                          | Ē                                                                 | 글쓰기                                                            |                               |
|                                                  |                                                          |                                                                   |                                                                |                               |
| START                                            |                                                          |                                                                   |                                                                |                               |
| III INDEX ● 00:00/00:07 11 ⊃ ≡ 53 40 ● < 01/06 > |                                                          | ক                                                                 | 습중료                                                            |                               |

### 8. 하루에 최대로 수강할 수 있는 강의수는 8강 이내입니다.

### oncampus.or.kr의 메시지

1일 8 강 이상 수업을 하실 수 없습니다.

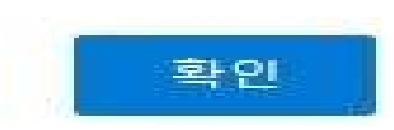

 진행단계평가는 진도율이 50%가 넘었을 때 가능하며, 내 강의실 수료 기준 밑이나 또는 과정별 차시에서 확인하여서 진행할 수 있습니다. (PC만 가능, 모바일은 평가 응시 불가능) 진행단계평가는 수강 시간 내에 1회만 가능하며 진행평가를 응시하셔야만 이후의 차시를 수강할 수 있습니다.

ㅜo군ᇆㅗ닉닉oə [Julitleniti]

| ※ 부정훈련은                       | · 부정훈련은 02-6956-4130 또는 11문의로 신고 바랍니다.<br>강의명 |                                       | 의로 신고 바랍니다.<br>교육기간 진도율 진행단계평가 시험 과제 총점 |                                              | 총점                   |     | 기본작업2. 서식 작업(실습2, 실습3) / 기본작업3. 연산자(이론) |           |      |                                                     |         |      |
|-------------------------------|-----------------------------------------------|---------------------------------------|-----------------------------------------|----------------------------------------------|----------------------|-----|-----------------------------------------|-----------|------|-----------------------------------------------------|---------|------|
| 사업주지원<br>[2023년도 9<br>올인원 (필기 | 6967]][원패스] 컴퓨<br> +실기)                       | 터활용능력 2급                              | 2023-03-27 ~ 2023-04-26                 | \$04-26 <u>50.00%</u>                        |                      | 미제출 | 미제출 미제출                                 |           | 17차시 | 교육이수 시간: 03-27 1703~03-27 1704<br>교육시간: 1분 10초      | 100.00% | 학습하기 |
| 수강청원                          | 충진도율                                          | 중간평가                                  | 수료기준                                    | 121                                          | 과제                   | - ( | <u>-</u>                                |           |      | 기본작업3. 셀 참조, 조건 비교, 와일드카드, 조건부 서식(이론1, 이론2,<br>시스1) |         |      |
| 500명                          | 80%이상                                         | · · · · · · · · · · · · · · · · · · · |                                         | 0점 이상/평가비율 70% 반영 0점 이상/<br>반영된 평가 합산 60점 이상 |                      | 교육과 | 정상세보기                                   | 설문조사 참여하기 | 18차시 | 교육이수 사건: 03-27 1704~ 03-27 1706                     | 100.00% | 학습하기 |
|                               |                                               |                                       | ※ 진도이력 마지막 진도 페이지 : 18차시 6 페이지          | (학습 <b>패</b> 이지 이동후 10초이                     | 상 수강해야 이어보기가 기능합니다.) |     |                                         |           |      | ₩.Υ.J. 17T TAT                                      |         |      |
|                               | Γ                                             | 진행단계평가 응 <b>시하기</b>                   |                                         | <b>在</b><br>최종평715                           | SNAJ                 |     | ·<br>과제 <b>제출하기</b>                     | 1         | 평가   | 진행단계평가<br>시험시간:~<br>육시아이피:                          | 미제출     | 평가응시 |

### 2. 단, 진행단계평가, 최종평가, 과제 등을 진행하기 위해서는 본인인증(mOTP, 휴대폰, 아이폰 중 택 1) 후 가능합니다. (단, 비환급 과정은 본인인증을 진행하지 않습니다)

| <ul> <li>▲ https://oncampus.or.kr/study/last.html?no=7998</li> <li>▲ 한국산업인력공단 mOTP 인증 시스템<br/>최종평가 부정훈련 예방을 위한 절차 입니다.</li> <li>1. 스마트폰에 산업인력공단 mOTP 앱을 설치후 실행합니다.</li> <li>2. mOTP앱 화면에 나오는 "6자리" 번호를 하단의 mOTP번호 에 입력합니다.</li> <li>3. mOTP앱에 등록된 개인정보는 아래의 개인정보와 일치해야 합니다.</li> <li>집재현</li> <li>01022410859</li> <li>4. 해외근로자는 스마트폰의 시간을 한국시간으로 변경 후 진행합니다.</li> <li>5. mOTP 비밀번호 5회 실패시 휴대폰 본인인증 으로 초기화합니다.</li> <li>6. mOTP장애발생시 휴대폰 또는 아이핀인증을 사용하시면 됩니다.</li> <li>※ 도움이 필요하시면 02-6956-4130에 전화연락 또는 <u>원격상담</u>을 클릭해주세요.</li> </ul> | . U             |   |  |  |  |  |  |  |  |
|----------------------------------------------------------------------------------------------------|-----------------|---|--|--|--|--|--|--|--|
| 한국산업인력공단 mOTP 인증 시스템         최종평가 부정훈련 예방을 위한 절차 입니다.         1. 스마트폰에 산업인력공단 mOTP 앱을 설치후 실행합니다.         2. mOTP앱 화면에 나오는 "6자리" 번호를 하단의 mOTP번호 에 입력합니다.         3. mOTP앱에 등록된 개인정보는 아래의 개인정보와 일치해야 합니다.         김재현       01022410859         4. 해외근로자는 스마트폰의 시간을 한국시간으로 변경 후 진행합니다.         5. mOTP 비밀번호 5회 실패시 휴대폰 본인인증 으로 초기화합니다.         6. mOTP장애발생시 휴대폰 또는 아이핀인증을 사용하시면 됩니다.         ※ 도움이 필요하시면 02-6956-4130에 전화연락 또는 원격상담을 클릭해주세요.                                                                                               |                 |   |  |  |  |  |  |  |  |
| 1. 스마트폰에 산업인력공단 mOTP 앱을 설치후 실행합니다.<br>2. mOTP앱 화면에 나오는 "6자리" 번호를 하단의 mOTP번호 에 입력합니다.<br>3. mOTP앱에 등록된 개인정보는 아래의 개인정보와 일치해야 합니다.<br>2. mOTP앱에 등록된 개인정보는 아래의 개인정보와 일치해야 합니다.<br>4. 해외근로자는 스마트폰의 시간을 한국시간으로 변경 후 진행합니다.<br>5. mOTP 비밀번호 5회 실패시 휴대폰 본인인증 으로 초기화합니다.<br>6. mOTP장애발생시 휴대폰 또는 아이핀인증을 사용하시면 됩니다.<br>※ 도움이 필요하시면 02-6956-4130에 전화연락 또는 <u>원격상담</u> 을 클릭해주세요.                                                                                                    |                 |   |  |  |  |  |  |  |  |
| 2. mOTP업 화면에 다오는 6자리 면호를 하면의 mOTP면호 에 입력합니다.<br>3. mOTP앱에 등록된 개인정보는 아래의 개인정보와 일치해야 합니다.<br>김재현 01022410859<br>4. 해외근로자는 스마트폰의 시간을 한국시간으로 변경 후 진행합니다.<br>5. mOTP 비밀번호 5회 실패시 휴대폰 본인인증 으로 초기화합니다.<br>6. mOTP장애발생시 휴대폰 또는 아이핀인증을 사용하시면 됩니다.<br>※ 도움이 필요하시면 02-6956-4130에 전화연락 또는 <u>원격상담</u> 을 클릭해주세요.                                                                                                    |                 |   |  |  |  |  |  |  |  |
| 3. mOTP앱에 등록된 개인정보는 아래의 개인정보와 일치해야 합니다.<br>김재현 01022410859<br>4. 해외근로자는 스마트폰의 시간을 한국시간으로 변경 후 진행합니다.<br>5. mOTP 비밀번호 5회 실패시 휴대폰 본인인증 으로 초기화합니다.<br>6. mOTP장애발생시 휴대폰 또는 아이핀인증을 사용하시면 됩니다.<br>※ 도움이 필요하시면 02-6956-4130에 전화연락 또는 <u>원격상담</u> 을 클릭해주세요.                                                                                                    |                 |   |  |  |  |  |  |  |  |
| 김재현       01022410859         4. 해외근로자는 스마트폰의 시간을 한국시간으로 변경 후 진행합니다.         5. mOTP 비밀번호 5회 실패시 휴대폰 본인인증 으로 초기화합니다.         6. mOTP장애발생시 휴대폰 또는 아이핀인증을 사용하시면 됩니다.         ※ 도움이 필요하시면 02-6956-4130에 전화연락 또는 원격상담을 클릭해주세요.                                                                                                    |                 |   |  |  |  |  |  |  |  |
| 4. 해외근로자는 스마트폰의 시간을 <b>한국시간으로</b> 변경 후 진행합니다.<br>5. mOTP 비밀번호 5회 실패시 휴대폰 본인인증 으로 초기화합니다.<br>6. <mark>mOTP장애발생시 휴대폰 또는 아이핀인증을 사용하시면 됩니다.</mark><br>※ 도움이 필요하시면 02-6956-4130에 전화연락 또는 <u>원격상담</u> 을 클릭해주세요.                                                                                                    | 김재현 01022410859 |   |  |  |  |  |  |  |  |
| 5. mOTP 비밀번호 5회 실패시 휴대폰 본인인증 으로 초기화합니다.<br>6. <mark>mOTP장애발생시 휴대폰 또는 아이핀인증을 사용하시면 됩니다.</mark><br>※ 도움이 필요하시면 02-6956-4130에 전화연락 또는 <u>원격상담</u> 을 클릭해주세요.                                                                                                    |                 |   |  |  |  |  |  |  |  |
| 6. mOTP장애발생시 휴대폰 또는 아이핀인증을 사용하시면 됩니다.<br>※ 도움이 필요하시면 02-6956-4130에 전화연락 또는 <u>원격상담</u> 을 클릭해주세요.                                                                                                    |                 |   |  |  |  |  |  |  |  |
| ※ 도움이 필요하시면 02-6956-4130에 전화연락 또는 <u>원격상담</u> 을 클릭해주세요.                                                                                                    |                 |   |  |  |  |  |  |  |  |
| ※ 도움이 필요하지면 02-6956-4130에 전화면락 또는 <u>원격상담</u> 을 클릭해주세요.                                                                                                    |                 |   |  |  |  |  |  |  |  |
|                                                                                                    |                 |   |  |  |  |  |  |  |  |
| mOTP 번호를 입력하세요 인증하기                                                                                                    |                 |   |  |  |  |  |  |  |  |
| 휴대폰인증 아이핀인증                                                                                                    |                 |   |  |  |  |  |  |  |  |
|                                                                                                    |                 | - |  |  |  |  |  |  |  |

 진행단계평가 응시 유의사항을 확인하신 다음에 '위 내용을 확인하셨습니까?'를 체크 후 [시험응시] 버튼을 누르면 시험이 시작됩니다.

### 진행단계평가 응시 유의사항

- 시험문제는 객관식 15문제가 출제됩니다.
- 시험응시 제한시간은 없으나 진행단계 평가를 완료하셔야 다음차시의 강좌를 수강 하실수 있습니다.
- 응시 후 제출을 클릭하면 시험이 제출됩니다.
- 문제은행을 구축하여 랜덤방식으로 선택되어 문제가 제공되기 때문에 동일한 시험문제를 최소화 합니다.

 수료기준: 진도율 80%이상 (1일 8강으로 제한), 시험(70%),진행단계평가(10%),과제(20%) 를 합산하여 100점 만점으로 환산, 100점 중 60점 이상 취득하셔야 합니다.

※ 시험 응시중에 컴퓨터가 꺼지거나 시험창에 문제가 생길경우 바로 재부팅하여 시험응시 부탁드립니다.

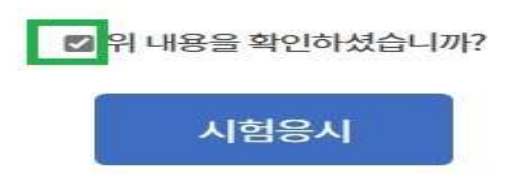

4. 최종평가는 진도율이 80%가 넘었을 때 가능하며, 내 강의실 수료 기준 밑이나 또는
 과정별 차시에서 확인하여서 진행할 수 있습니다. 단, 최종평가를 진행하기 전에는 반드시
 설문조사를 먼저 참여해야 평가에 응시하실 수 있습니다. (PC만 가능, 모바일은 평가 응시 불가능)

|                                | 학습중인 수업 학습종료된 수업                                 |                            |                              | 수강신청 내역          |                                     | ittps://oncampus.or.kr/study/last.html?no=7998 - 프로필 1 - Microsoft Edge | 0                   | Χ                                                       |  |    |
|--------------------------------|--------------------------------------------------|----------------------------|------------------------------|------------------|-------------------------------------|-------------------------------------------------------------------------|---------------------|---------------------------------------------------------|--|----|
| 부정훈련 모니!<br>※ 부정훈련은            | i링중 [58.141.234<br>) <mark>2-6956-4130 또는</mark> | 4.44]<br>는 1:1문의로 신고 바랍니다. |                              |                  |                                     |                                                                         |                     | https:// <b>oncampus.or.kr</b> /study/last.html?no=7998 |  | AN |
|                                | 강의명                                              |                            | 교육기간                         | 진도율              | 진행단계평가                              | 시험 교                                                                    | 제 총점                |                                                         |  |    |
| 사업주지원<br>[2023년도 96<br>을인원 (필기 | 96기] [원패스] 컴ɨ<br>+ 실기)                           | 퓨터활용능력 2급                  | 2023-03-27 ~ 2023-04-26      | 80.56%           | 응시완료                                | 미제출 미                                                                   | 제출 -/100            | oncampus.or.kr의 메시지                                     |  |    |
|                                |                                                  |                            | 수료기준                         |                  |                                     |                                                                         |                     | 월군도자 껌거우 시엄/파제 당시및 세물이 가당합니다.<br>·                      |  |    |
| 수강정원                           | 총 진도율                                            | 중간평가                       | 최종평                          | 371              | 과제                                  |                                                                         | F                   |                                                         |  |    |
|                                | mala                                             | 0점 이상 / 평가비율 10% 빈         | 1영 <b>0</b> 점 이상 / 평가비       | 怪 70% 반영         | 0점이상/평가비율20% 반영                     |                                                                         | EO                  | 확인                                                      |  |    |
| 50058                          | 80%418                                           |                            | 반영된 평가 함                     | 산 60점 이상         |                                     | 교육과정 상세보                                                                | 기 설문조 <b>사</b> 참여하기 |                                                         |  |    |
|                                |                                                  | *                          | 진도이력 마지막 진도 페이지 : 29차시 6 페이지 | (학습페이지 이동후 10초이상 | 상 수강 <mark>해</mark> 야 이어보기가 가능합니다.) |                                                                         |                     |                                                         |  |    |
|                                |                                                  | 진행단계평가 응 <b>시하기</b>        |                              | 최종평가등/           | ม่ต่ว                               | ्<br>यत्रा <b>प्र</b>                                                   | 출하기                 |                                                         |  |    |

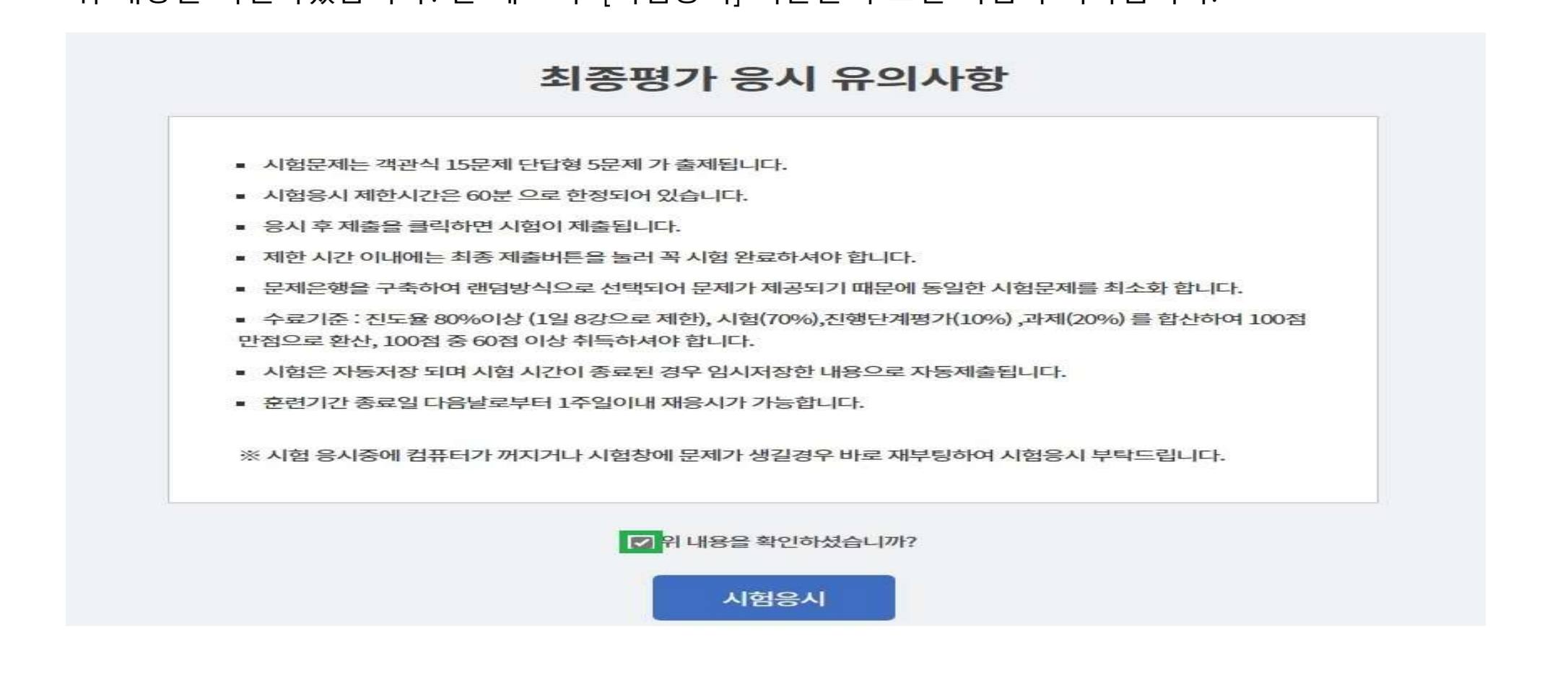

### 최종평가도 진행단계평가와 동일하게 최종평가 응시 유의사항을 확인하신 다음에 '위 내용을 확인하셨습니까?'를 체크 후 [시험응시] 버튼을 누르면 시험이 시작됩니다.

### 평가 방법

### 설문 제출 방법

# 설문은 내 강의실 수료 기준 옆에 [설문조사 참여하기] 버튼을 누르셔서 참여하실 수 있습니다. 설문은 18개로 이루어져 있으며 모두 체크(작성)하셔야 됩니다.

| 학습중인 수업                                                             | 학                       | 습종료된 수업 |        | 수강신청 내역 |     |       |  |
|---------------------------------------------------------------------|-------------------------|---------|--------|---------|-----|-------|--|
| 부정훈련 모니터링중 [58.141.234.44]<br>※ 부정훈련은 02-6956-4130 또는 1:1문의로 신고 바랍니 | ICt.                    |         |        |         |     |       |  |
| 강의명                                                                 | 교육기간                    | 진도율     | 진행단계평가 | 시험      | 과제  | 총점    |  |
| 사업주지원<br>[2023년도 9998기] 현장이 달라지는<br>경비직무마스터4_특수경비 (테스트)             | 2023-02-28 ~ 2023-03-27 | 83.33%  | 응시완료   | 미제출     | 미제출 | -/100 |  |

| 수강정원   | 총진도율   | 중간평가                | 최종평가             | 과제                  |                  |           |
|--------|--------|---------------------|------------------|---------------------|------------------|-----------|
| 1,000명 |        | 0점 이상 / 평가비율 20% 반영 | 0점이상/평가비율 70% 반영 | 0점 이상 / 평가비율 10% 반영 | -c;              | LO        |
|        | 80%015 | 반영된 평가 합산 60점 이상    |                  |                     | <b>교육과정</b> 상세보기 | 설문조사 참여하기 |

Austa html?na=7008silhan=

### 평가 및 과제 유의사항

평가

 시험 시간은 시험을 최초로 응시(열람)한 시점부터 1시간(과정별로 다를 수 있습니다)으로 제한되어 있어서 반드시 해당 시간 안에 제출하셔야 합니다.

2. 시험은 1회 제출로 제한되며 제출 후에는 답을 수정하거나 재응시가 불가능합니다.

3. 시험 응시 중 종료할 경우 시험은 저장상태로 변경되지만 시간은 계속 카운트되는 점 주의하여 주세요. 4. 시험 시간이 종료된 경우 미제출 하셨더라도 현재까지 작성한 내용으로 자동 제출됩니다.

5. 모바일에서는 평가를 응시할 수 없습니다. (PC만 가능)

과제

과제도 진도율이 80% 이상 되어야 열람할 수 있으며 1회만 제출 가능합니다. (제출 이후 수정 불가)
 교육 기간 내에 과제를 제출하지 않을 경우 수료 조건을 달성하지 못하면 미수료 될 수도 있습니다.
 모바일에서는 과제를 제출할 수 없습니다. (PC만 가능)

### 수료 기준 및 모사답안 처리기준

수료 기준

- 모든 평가 항목(진행단계평가, 최종평가, 과제 없을 수도 있습니다)에 참여하여야 하며, 100점 만점 중
   60점 이상 이상을 취득하셔야 합니다.
- 2. 진도율은 80% 이상 되어야 합니다.(진도율 80% 미만시 최종평가, 과제 참여 불가능)

미수료 안내

- 1. 최종 점수가 100점 만점 중 60점 미만일 경우 미수료됩니다.
- 2. 제출한 파일을 확인할 수 없는 경우(ex. 암호 파일, 깨진 파일, 파일 오류 등)나 모사답안으로 확인될 경우 미수료됩니다.

모사답안 처리기준

- 1. 모사답안 적용 대상 : 주관식 서술형 문제, 과제 등
- 2. 모사율 : 100% 일치했을 경우(타인의 답안을 그대로 제출하거나 내용의 일부를 수정하여 제출한 경우)
   3. 모사답안의 경우 모두 0점으로 처리되며 해당 과정은 미수료 됩니다.

### 수료증 발급 방법

 모든 강의가 종료된 다음에 교강사가 채점 진행(1주일 이내) 후 수료 여부에서 수료가 되면 [수료증발급] 버튼이 활성화되는데 여기서 수료증을 발급받으실 수 있습니다.

| 습 4 | 내강의실 |         | ▼ 학습종료된 수업                                   | Ŧ                       |         |                |      |      |          |       |  |  |  |  |
|-----|------|---------|----------------------------------------------|-------------------------|---------|----------------|------|------|----------|-------|--|--|--|--|
|     | 내강의실 |         |                                              |                         |         |                |      |      |          |       |  |  |  |  |
|     | 학습   | \$중인 수ና | 업 학습종료된 수                                    | 학습종료된 수업                |         | <u>수강신청 내역</u> |      | 장바구니 |          |       |  |  |  |  |
|     |      |         | 전체                                           | ▼ 과정명 검색                |         | Q              |      |      |          |       |  |  |  |  |
| No. | 복습   | 구분      | 강의명                                          | 교육기간                    | 진도율     | 진행단계평가         | 시험   | 과제   | 총점       | 수료여부  |  |  |  |  |
| 1   | 복습   | 일반과정    | [2023년]<br>열혈 변호사 신주영의 법정탐구_개인정보보호 교육        | 2023-03-09 ~ 2023-04-06 | 0.00%   | 해당없음           | 해당없음 | 해당없음 | 0.00/100 | 미수료   |  |  |  |  |
| 2   | 복습   | 일반과정    | [2023년]<br>열혈 변호사 신주영의 법정탐구_직장 내 장애인<br>인식개선 | 2023-03-08 ~ 2023-04-05 | 100.00% | 해당없음           | 해당없음 | 해당없음 | 0.00/100 | 수료증별급 |  |  |  |  |